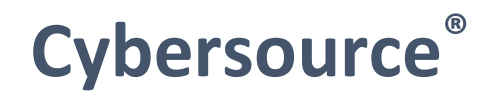

# Cybersource Official Payment Extension for OpenCart

May 2024

#### Copyright:

© 2024 Cybersource Corporation. All rights reserved. Cybersource Corporation (including its subsidiaries, "Cybersource") furnishes this document and the software and/or code described in this document under the applicable agreement between the reader of this document ("You") and Cybersource ("Agreement"). You may use this document and/or software and/or code only in accordance with the terms of the Agreement, except as expressly set forth in the Agreement, the information contained in this document is subject to change without notice and therefore should not be interpreted in any way as a guarantee or warranty by Cybersource. Cybersource assumes no responsibility or liability for any errors that may appear in this document. The copyrighted software and/or code that accompanies this document is licensed to you for use only in strict accordance with the Agreement. You should read the Agreement carefully before using the software and/or code. Except as permitted by the Agreement, you may not reproduce any part of this document, store this document in a retrieval system or transmit this document in any form or by any means, electronic, mechanical, recording or otherwise without the prior written consent of Cybersource.

#### Network Capability:

By accepting this document, you acknowledge and accept that you are responsible for and assume liability for the functionality, maintenance and availability of your software and network. At all times, it is your responsibility to ensure the accuracy, technical sufficiency and functionality of your software, network, plug-ins, configurations, applications, code, application program interfaces (APIs), software development kits and all other technology ("Your Network"). You are responsible for Your Network's ability to use and/or access the Cybersource network, any Cybersource API and receive the benefit of Cybersource's services. You are responsible for all costs, fees, expenses and liabilities associated with Your Network's ability to access and interface with the Cybersource network and receive the benefit of Cybersource's services. Cybersource will not be responsible or liable for loss or costs associated with or that results from Your Network's inability to connect to or process transactions on the Cybersource network.

Release: May 2024 Version: 24.1.0

# Table of Contents

| 1. | Solution Plugin Overview1                                        |
|----|------------------------------------------------------------------|
| 2. | Release Notes1                                                   |
| 3. | Product Life Cycle1                                              |
| 4. | Functional Overview1                                             |
| 5. | Installation2                                                    |
| 6. | Configuration Details4                                           |
|    | 6.1. Module Configuration4                                       |
|    | 6.2. Payment Method Configuration8                               |
| 7. | Product Usage11                                                  |
|    | 7.1. Tokenization11                                              |
|    | 7.2. Set as Default Card, Deleting a Card, and Updating a Card14 |
|    | 7.3. OpenCart Order Management Services16                        |
|    | 7.4. Advanced Fraud Screening with Decision Manager19            |
|    | 7.5. Cancel Order21                                              |
|    | 7.6. Reports                                                     |
|    | 7.7. Translation in OpenCart24                                   |
|    | 7.8. Email Configuration in OpenCart26                           |
|    | 7.9. Strong Customer Authentication27                            |
| 8. | Test you Implementation                                          |
| 9. | Contact Information                                              |
| 10 | .Upgrade Notes                                                   |
| 11 | .Definitions32                                                   |
| 12 | .References                                                      |

#### 1. Solution Plugin Overview

This document contains the details of configuring the Cybersource Official Payment Extension in OpenCart. The configuration steps are related to Payment Acceptance, Payment Security, Fraud Management, Commerce Services and Order Management Services for Unified Checkout Card Payment, Click to Pay, Google Pay, eCheck and Apple Pay payment methods.

### 2. Release Notes

Release version 24.1.0 of the Cybersource Official Payment Extension has the following updates:

- Replaces Microform with Unified Checkout for Card Payments, Google Pay and Click to Pay.
- Adds Apple Pay support.
- Adds support for Network Tokens.

This version is compatible with OpenCart versions v3.0.3.7 - v3.0.3.9

#### 3. Product Life Cycle

Our extensions are tested against the versions of OpenCart available at the time of development. Our modules may support multiple versions of OpenCart. When OpenCart withdraw support for a particular version of their platform, we will no longer support any installation of our module on the version OpenCart have withdrawn support on.

### 4. Functional Overview

This section provides information on the services covered in the Cybersource Official Payment Extension.

- For Unified Checkout (Card Payment, Click to Pay and Google Pay) and Apple Pay, payment acceptance services (Authorization and Sale) and order management services (Capture, Partial Capture, Refund, Partial Refund, Full Authorization Reversal, Void, and Partial Void) handled by the merchant are supported.
- For eCheck, payment acceptance services (eCheck Debits) and order management services (Refund, Partial Refund, Void, and Partial Void) handled by the Merchant are supported.
- The following services for Unified Checkout (Card Payment, Click to Pay and Google Pay), eCheck and Apple Pay are provided by the plugin:
  - Authorization Only (Applicable only for Unified Checkout and Apple Pay)
  - Sale (Authorization and Capture)
  - Order Management:
    - Capture an Authorization (Multiple Partial Captures also supported)
    - Refund (Partial Refund also supported)
    - Void a Capture (Partial Void Capture also supported)
    - Void a Refund (Partial Void Refund also supported)
    - Full Authorization Reversal
  - Token Management Services (TMS): Applicable only for Unified Checkout Card Payment

- Create Payment Token from My Account Section
- Update an Existing Token from My Account Section
- Delete an Existing Token from My Account Section
- Create Payment Token for New Payment methods during Checkout
- Make a Payment with Stored Token during Checkout
- Network Tokens
- Commerce Services:
  - Transaction Request Report
  - Payment Batch Detail Report
  - Conversion Detail Report
- Fraud Management Services:
  - Decision Manager with Device Fingerprint.
  - Basic Fraud Screening with AVS and CVN.
  - Payer Authentication
  - Advanced Fraud Screening with Decision Manager.
  - Fraud Management Essentials with Decision Manager.
  - Tax Calculation.
  - Delivery Address Verification.

### 5. Installation

This section explains the steps involved in installing the Cybersource Official Payment Extension in OpenCart Back Office.

Step 1: In OpenCart Back Office navigate to "Extensions" tab and under Extensions click on "Installer".

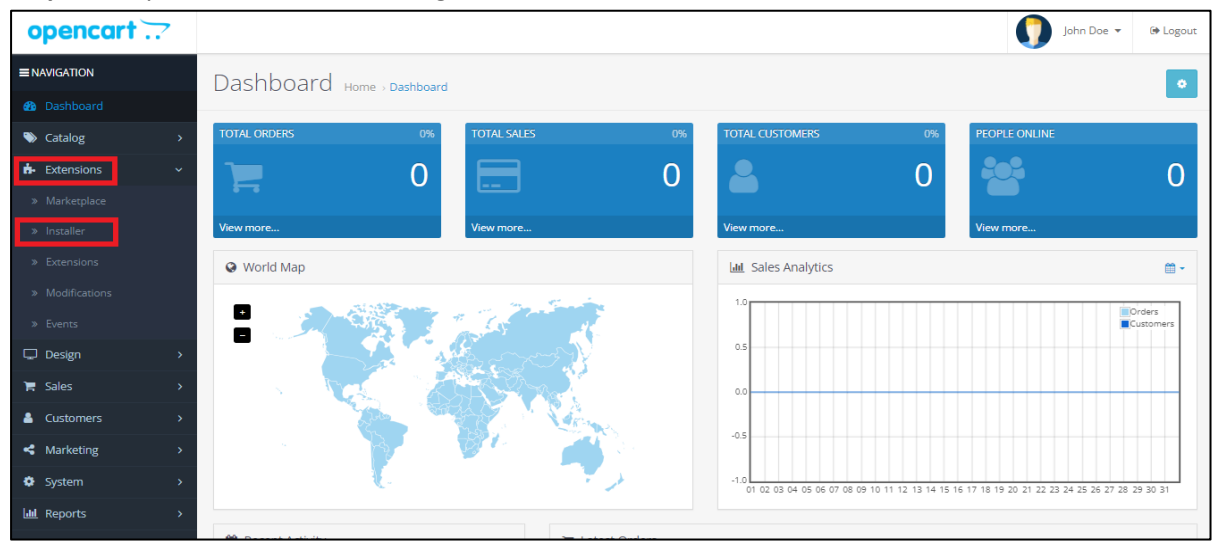

Fig 1: OpenCart Back Office Dashboard

| opencart        |  |                                              |                                           | John Doe 👻 🕼 Logout           |
|-----------------|--|----------------------------------------------|-------------------------------------------|-------------------------------|
|                 |  | Extension Installer Home > Extension Install | er                                        |                               |
| 🍘 Dashboard     |  |                                              |                                           |                               |
| 📎 Catalog       |  | n- Upload your extensions                    |                                           |                               |
| t. Extensions   |  | Upload your extensions                       |                                           |                               |
| » Marketplace   |  |                                              |                                           |                               |
| » Installer     |  | * Upload File Ø                              |                                           |                               |
| » Extensions    |  |                                              |                                           |                               |
| » Modifications |  | Install Progress                             |                                           |                               |
| » Events        |  | Progress                                     |                                           |                               |
| 🖵 Design        |  |                                              |                                           |                               |
| 🏋 Sales         |  | Install History                              |                                           |                               |
| Customers       |  |                                              | R                                         |                               |
| < Marketing     |  | riename                                      | No results                                | Action                        |
| System          |  |                                              |                                           |                               |
| 🔟 Reports       |  |                                              |                                           | Snowing 0 to 0 of 0 (0 Pages) |
|                 |  |                                              | OpenCart © 2009-2023 All Rights Reserved. |                               |

**Step 2:** In Installer, click on "Upload" button to upload the Cybersource module.

Fig 2: Uploading Module

**Step 3:** In your system browse for the downloaded Cybersource extension zip file whose name ends with "ocmod.zip".

| open        | icart 📿                                         | John Doe 👻          | 🕩 Logout    |
|-------------|-------------------------------------------------|---------------------|-------------|
| ■ NAVIGATIO | N Open X                                        |                     |             |
| 🚯 Dashbo    | yar ← → ∨ ↑ 💼 « code > cybersource.oc ∨ C       |                     |             |
| N Catalog   | Grganize 🕶 Newfolder 📃 👻 🔳 🕐                    |                     |             |
| 🔥 Extensio  | or This PC                                      |                     |             |
| » Marketp   | Dia >  Desktop 27-07-2023 18:28 Compressed (zip |                     |             |
| » Installer | > 📱 Documents                                   |                     |             |
| » Extensio  | $_{ m in:}$ $ ightarrow$ $rac{1}{2}$ Downloads |                     |             |
| » Modifica  | aci > 🕖 Music                                   |                     |             |
| » Events    | > 🔀 Pictures                                    |                     |             |
| 🖵 Design    | > 😹 Videos                                      |                     |             |
| E Sales     | > 🐸 Windows (C.)                                |                     |             |
| Custom      | File name:                                      |                     |             |
| Marketi     | Open Cancel                                     |                     | Action      |
| - Warkeu    | No results!                                     |                     |             |
| System      |                                                 | Showing 0 to 0 of ( | ) (0 Pages) |
| Lul Reports |                                                 |                     |             |
|             | OpenCart © 2009-2023 All Rights Reserved.       |                     |             |

Fig 3: Uploading cybersource.ocmod.zip

| opencart        |                                           |            | John Doe 👻 🕼 Logout           |
|-----------------|-------------------------------------------|------------|-------------------------------|
|                 | Extension Installer Home Strepsion Instal | ller       |                               |
| 🚯 Dashboard     |                                           | 151        |                               |
| 🏷 Catalog       | n- Upload your extensions                 |            |                               |
| textensions     | Upload your extensions                    |            |                               |
| » Marketplace   |                                           |            |                               |
| » Installer     | * Upload File 💿 📤 Upload                  |            |                               |
| » Extensions    |                                           |            |                               |
| » Modifications | Install Progress                          |            |                               |
| » Events        |                                           |            |                               |
| 🖵 Design        | Success: You have modified exter          | nsions!    |                               |
| 🐂 Sales         |                                           |            |                               |
| Customers       | Install History                           |            |                               |
| < Marketing     | Filename                                  | Date Added | Action                        |
| System          | cybersource.ocmod.zip                     | 28/07/2023 | <b>a</b>                      |
| Luu Reports     |                                           |            | Showing 1 to 1 of 1 (1 Pages) |

Step 4: Once the module is uploaded the following message will be displayed.

Fig 4: Module Upload Successful

*Note 1: Cybersource bundle supports single (default) currency for a single shop.* 

Note 2: Cybersource bundle supports up to two decimal places in the currency.

#### 6. Configuration Details

This section provides details on different types of settings supported in the Cybersource Official Payment Extension.

### 6.1. Module Configuration

This section provides details on how to configure Cybersource Official Payment Extension with OpenCart.

To install the Cybersource Official Payment Extension, the merchant needs to navigate to OpenCart Back Office, under "Extensions" tab go to "Extensions" then under the drop down select "Modules" and then search for "Cybersource Configuration" and click on install.

### 6.1.1. General Configuration

This section provides configuration details of Cybersource Official Payment Extension.

| SI. No. | Settings     | Description                                                                                                    |
|---------|--------------|----------------------------------------------------------------------------------------------------|
| 1       | Sandbox Mode | When Sandbox mode is enabled, the OpenCart is available for testing new changes and experiments. On the other hand, disabling Sandbox mode will make the OpenCart go live. |

| 2  | Merchant ID                   | It is a Shop / Store ID which is a unique identifier helping merchants.                                                                                                    |
|----|-------------------------------|----------------------------------------------------------------------------------------------------|
| 3  | Merchant Key ID               | It refers to a specific key or token provided by a payment gateway to authenticate and authorize the merchant's integration with the gateway.                                                                                                    |
| 4  | Merchant Secret Key           | It refers to a confidential or private key used for secure<br>communication between the merchant's online store and a<br>payment gateway.                                                                                                    |
| 5  | Fraud Management              | With this setting enabled merchants can identify and prevent fraudulent activities in their shop.                                                                                                    |
| 6  | Delivery Address Verification | With this setting enabled, it will help merchants to uniquely identify and track devices (such as computers, smartphones, or tablets) accessing an online store.                                                                                                    |
| 7  | Device Fingerprint            | With this setting enabled, it will help merchants to uniquely identify and track devices (such as computers, smartphones, or tablets) accessing an online store                                                                                                    |
| 8  | Developer ID                  | Identifier for the developer that helped integrate a partner solution to Cybersource                                                                                                    |
| 9  | Status                        | With this setting enabled, the Cybersource Official Payment Extension will be active.                                                                                                    |
| 10 | Payment Action                | With this configuration, merchants can decide whether they want to have Authorize only or Authorize + Capture (Sale) whenever a customer places an order.                                                                                                    |
| 11 | Google reCAPTCHA              | Google reCAPTCHA uses an advanced risk analysis engine and<br>adaptive challenges to keep malicious software from<br>engaging in abusive activities on the website. It has two<br>sections, reCAPTCHA Site Key and reCAPTCHA Secret key<br>which can be configured in Google reCAPTCHA website. |
| 12 | Enhanced Logs                 | By enabling this button, logs will be generated which can be<br>accessed by navigating to OpenCart Root directory/<br>system/storage/logs/cybersource.log                                                                                                    |

#### **OpenCart Installation Guide**

| Edit Cybersource Configuration Module |                                                                       |   |  |  |  |
|---------------------------------------|-----------------------------------------------------------------------|---|--|--|--|
| General Configuration Report          | General Configuration Report Configuration Order Status Configuration |   |  |  |  |
|                                       |                                                                       |   |  |  |  |
| Sandbox                               | Enable                                                                | ~ |  |  |  |
| * Merchant ID 😡                       | Merchant ID                                                           |   |  |  |  |
| * Merchant Key ID 😡                   | Merchant Key ID                                                       | ¢ |  |  |  |
| * Merchant Secret Key 😡               | Merchant Secret Key                                                   | ø |  |  |  |
| Fraud Management                      | Disable                                                               | * |  |  |  |
| Delivery Address Verification         | Disable                                                               | ~ |  |  |  |
| Device Fingerprint                    | Disable                                                               | ~ |  |  |  |
| Developer ID 😡                        | Developer ID                                                          |   |  |  |  |
| Status                                | Enable                                                                | ~ |  |  |  |
| Payment Action                        | Authorize                                                             | ~ |  |  |  |
| Google reCAPTCHA                      | Disable                                                               | ~ |  |  |  |
| Enhanced Logs                         | Disable                                                               | ~ |  |  |  |

Fig 6: General Configuration

# 6.1.2. Report Configuration

This section provides the configurations to be made in OpenCart Back Office for Reporting.

| SI. No. | Settings                                                                 | Description                                                                                                    |
|---------|--------------------------------------------------------------------------|----------------------------------------------------------------------------------------------------|
| 1       | Transaction Request<br>Report<br>and<br>Payment Batch<br>Detailed Report | By enabling Transaction Request Report and Payment Batch Detailed<br>Report, the merchant has an option to create a custom folder for<br>downloading the reports |
| 2       | Conversion Detailed<br>Report                                            | The Conversion Detail Report will pull Case Management changes from Cybersource at regular intervals to ensure orders are kept updated within OpenCart.          |

#### **OpenCart Installation Guide**

| Seneral Configuration           | Report Configuration | Order Status Configuration |
|---------------------------------|----------------------|----------------------------|
| Payment Batch Detai<br>Report ( | Disable              |                            |
| Transaction Reques<br>Report    | Disable              |                            |
| Conversion Deta<br>Report (     | Disable              |                            |

Fig 7: Report Configuration

# 6.1.3. Order Status Configuration

The Order Status Configuration tab is a section that allows you to manage and customize various order statuses that are associated with different stages of an order.

| General Configuration Report Con | nfiguration Order Status Configuration |   |
|----------------------------------|----------------------------------------|---|
| Authorization Status             | Pending                                | ~ |
| Partial Capture Status           | Processing                             | ~ |
| Capture Status                   | Processed                              | ~ |
| Partial Refund Status            | Partial Refunded                       | ~ |
| Refund Status                    | Refunded                               | ~ |
| Fraud Management Status          | Payment pending for review             | ~ |
| Fraud Reject Status              | Order cancelled by merchant            | ~ |
| Auth Reversal Status             | Canceled                               | ~ |
| Partial Void Status              | Pardal Voided                          | ~ |
| Void Status                      | Voided                                 | ~ |
| Payment Error Status             | Payment Error                          | ~ |
| Refund Error Status              | Refund Error                           | ~ |
| Auth Reversal Error Status       | Cancel Error                           | ~ |
| Void Error Status                | Vold Error                             | ~ |

Fig 8: Order Status Configuration

# 6.2. Payment Method Configuration

This section provides details on how to enable payment methods of Cybersource Official Payment Extension for OpenCart.

To install the payment methods, the merchant needs to navigate to OpenCart Back Office, under "Extensions" tab go to "Extensions" then under the drop down select "Payments" and then search for the desired payment method and click on install.

| Cyber | rsource Unified Checkout | cybersource<br>A Visa Solution | Disabled | <ul> <li>•</li> </ul>                                                                                                    |
|-------|--------------------------|--------------------------------|----------|----------------------------------------------------------------------------------------------------|
| Cyber | rsource Apple Pay        | cybersource<br>A Visa Solution | Disabled | <ul> <li>Image: Contract of the second second s</li></ul> |
| Cyber | rsource eCheck           | cybersource<br>A Visa Solution | Disabled | <ul> <li>Image: Image: Ima</li></ul> |

Fig 9: Enabling Cybersource Official Payment Methods

# 6.2.1. Cybersource Unified Checkout

This section provides details on configurations of Unified Checkout (Card Payment, Google Pay and Click to Pay).

| Sl. No. | Settings              | Description                                                                                                    |
|---------|-----------------------|----------------------------------------------------------------------------------------------------|
| 1       | Payment Option Label  | This is a customizable field assigned to the payment method label for Unified Checkout.                                                                                                    |
| 2       | Status                | With this setting enabled, Unified Checkout payment method will be active.                                                                                                    |
| 3       | Allowed Card Types    | It refers to the configuration that allows merchant to specify accepted card types for payment during checkout process.                                                                                                    |
| 4       | Payer Authentication  | By enabling this option, an extra layer of security will be added during the checkout process.                                                                                                    |
| 5       | Sort Order            | Order in which a payment method will be displayed in checkout.                                                                                                    |
| 6       | Tokenization          | With this setting enabled, customers will have an option to save the cards for future use while making a card payment.                                                                                                    |
| 7       | Network Token Updates | Feature that updates card details with a network-issued token.                                                                                                    |
| 8       | Limit Saved Card Rate | <ul> <li>With this setting enabled it will set a limit to save only specific number of cards in My Account Section in the front office. It has two sections:</li> <li>1) Saved Card Limit Count: It means the Customer can add only the specified number of cards in My Cards Section in front office.</li> </ul> |

|   |                                           | 2) <b>Saved Card Limit Time Frame:</b> It means the Customer can<br>only add the specified number of cards within the given<br>time (1hr to 24hr) in My Account Section in front office. |
|---|-------------------------------------------|----------------------------------------------------------------------------------------------------|
| 9 | Enforce Strong Customer<br>Authentication | If enabled card holders will be 3DS challenged when saving a card.                                                                                                    |

| Edit Cybersource Unified Checko | ut                  |   |
|---------------------------------|---------------------|---|
| * Payment Option Label 📀        | Credit/Debit Card   |   |
| Status 🕥                        | Enable              | ~ |
| Google Pay 😏                    | Enable              | ~ |
| Click to Pay \Theta             | Enable              | ~ |
| * Allowed Card Types            | MASTERCARD          |   |
|                                 | ✓ DISCOVER<br>✓AMEX |   |
|                                 | DINERSCLUB          | Ŧ |
| Payer Authentication 😏          | Enable              | ~ |
| Sort Order                      | Sort Order          |   |
| Tokenization                    | Enable              | ~ |
| Network Token Updates 😡         | Enable              | ~ |
| Limit Saved Card Rate 😡         | Disable             | ~ |
| Enforce SCA for Saving Card 😌   | Enable              | ~ |
|                                 |                     |   |

Fig 10: Cybersource Unified Checkout Configurations

*Note: The Merchant needs to enable and configure Unified Checkout in the Business Centre before configuring Unified Checkout in OpenCart* 

# 6.2.2. Cybersource Apple Pay

This section provides details on configurations of Apple Pay.

To generate Apple Pay certificate please visit Apple Pay Developer Account.

| SI. No. | Settings                     | Description                                                                      |
|---------|------------------------------|----------------------------------------------------------------------------------|
| 1       | Status                       | With this setting enabled, Apple Pay payment method will be active.              |
| 2       | Apple Pay Store Name         | This is a customizable field assigned to the payment method label for Apple Pay. |
| 3       | Apple Pay Merchant ID (Test) | Apple Pay Merchant ID.                                                           |
| 4       | Path to Certificate (Test)   | Path of identity certificate                                                     |
| 5       | Path to Key(Test)            | Path of private key file.                                                        |

| 6 Sort Order checkout. |
|------------------------|
|------------------------|

| Status                             | Enable                |  |
|------------------------------------|-----------------------|--|
| * Apple Pay Store<br>Name 🕑        | Apple Pay Store Name  |  |
| * Apple Pay Merchant<br>ID(Test) 🥑 | Apple Pay Merchant ID |  |
| * Path to<br>Certificate(Test) 💡   | Path to Certificate   |  |
| * Path to Key(Test) 💡              | Path to Key           |  |
|                                    |                       |  |

Fig 11: Cybersource Apple Pay Configurations

# 6.2.3. Cybersource eCheck

This section provides details on configurations of eCheck.

| SI. No. | Settings   | Description                                                      |
|---------|------------|------------------------------------------------------------------|
| 1       | Status     | With this setting enabled, eCheck payment method will be active. |
| 2       | Sort Order | Order in which a payment method will be displayed in checkout.   |

| 🖋 Edit eCheck |            |   |
|---------------|------------|---|
| Status        | Enable     | ~ |
| Sort Order    | Sort Order |   |

Fig 12: Cybersource eCheck Configuration

# 7. Product Usage

This section provides details on the usage of services provided by Cybersource Official Payment Extension.

#### 7.1. Tokenization

This section covers the details of how the registered Customer can save cards securely to the account. The saved card can be further used to make a transaction.

The user can add a card in two ways:

- 1. Add card in Checkout Flow.
- 2. Add card in Cybersource My Cards Section.

### 7.1.1. From Checkout Flow

This section shows how to save a new card during the checkout flow.

In checkout flow, after selecting payment method as Card Payment, under confirm order step, there is an option "Save my card for future payment" to save the card.

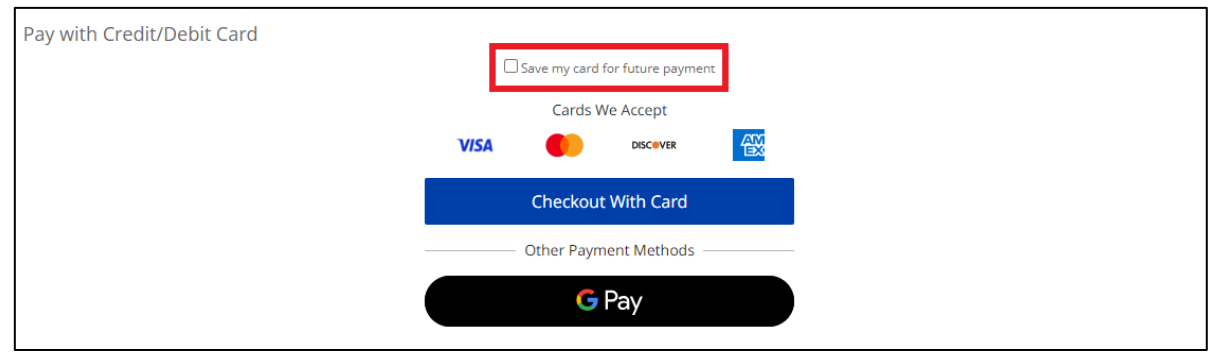

Fig 13: From Checkout Flow

# 7.1.2. From Cybersource My Cards Section

This section shows how to save a new card from Cybersource My Cards section.

**Step 1:** Navigate to "My Account" section in OpenCart Front Office.

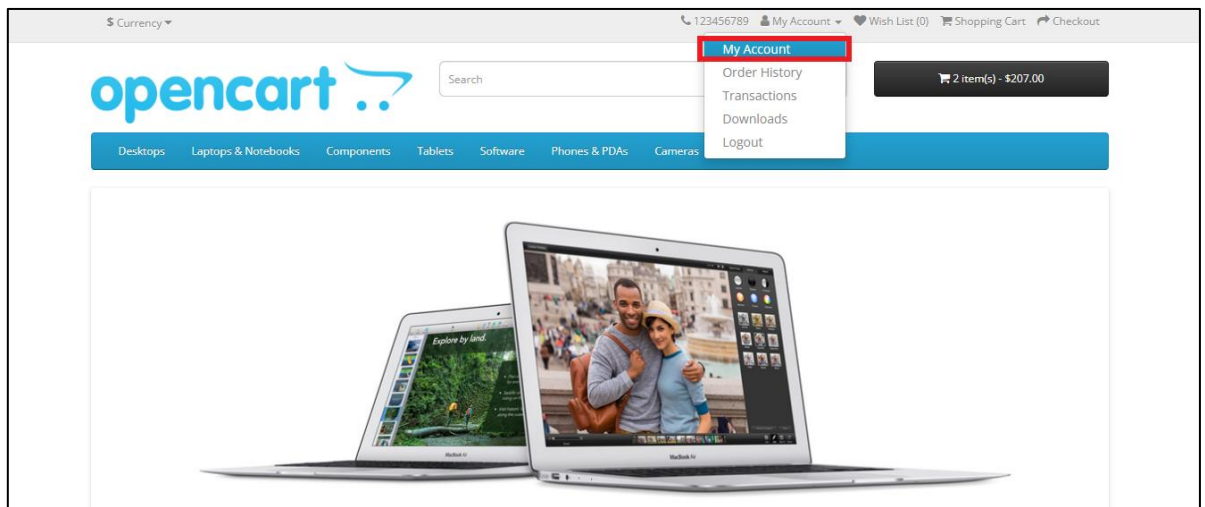

Fig 14: OpenCart Front Office -> My Account

Step 2: Click on "Cybersource My Card" in the My Account section.

| \$ Currency 🕶                                             |                              | <b>%</b> 123-       | 456789   My Account 👻 🎙 | 🕨 Wish List (0) 🏾 📜 Shopping Cart 🕐 Checkout |
|-----------------------------------------------------------|------------------------------|---------------------|-------------------------|----------------------------------------------|
| opencart                                                  | Search                       |                     | Q                       | िह्न 2 item(s) - \$207.00                    |
| Desktops Laptops & Notebooks Co                           | mponents Tablets Software Ph | ones & PDAs Cameras | MP3 Players             |                                              |
| Account                                                   |                              |                     |                         |                                              |
| My Account                                                |                              |                     |                         | My Account                                   |
| Edit your account information<br>Change your password     |                              |                     |                         | Edit Account<br>Password                     |
| Modify your address book entries<br>Modify your wish list |                              |                     |                         | Address Book                                 |
| Manage Stored Credit                                      | Cards                        |                     |                         | Wish List                                    |
| Cybersource My Cards                                      |                              |                     |                         | Order History                                |
| My Orders                                                 |                              |                     |                         | Downloads                                    |
| View your order history                                   |                              |                     |                         | Recurring payments                           |
| Downloads                                                 |                              |                     |                         | Reward Points                                |
| View your return requests                                 |                              |                     |                         | Returns                                      |

Fig 15: My Accounts -> Cybersource My Cards

| Step | 3: Select an | address by   | v either using | existing address | s or add a new | address and | click on continue. |
|------|--------------|--------------|----------------|------------------|----------------|-------------|--------------------|
| Jicp | J. Jeieet ai | 1 4441 633 6 | y chinci using | chisting addres. |                | addiess and | chek on continue.  |

| Cybersource Credit Cards                                                            |          |
|-------------------------------------------------------------------------------------|----------|
| • We will contact your card issuer to verify your account. No payment will be taken |          |
| Saved Cards 🕶                                                                       |          |
| Add New Card -                                                                      |          |
| Address 🕶                                                                           |          |
| I want to use an existing address                                                   | ~        |
| O I want to use a new address                                                       |          |
|                                                                                     | Continue |

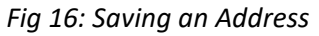

**Step 4:** Click on "Checkout with Card" to enter the details of new card.

| Add Credit Card                                                 |                        |  |
|-----------------------------------------------------------------|------------------------|--|
| Address •                                                       |                        |  |
| Add New Card 🗸                                                  |                        |  |
| • We will contact your card issuer to verify your account. No p | payment will be taken. |  |
|                                                                 | Cards We Accept        |  |
|                                                                 |                        |  |
|                                                                 | Checkout With Card     |  |
|                                                                 |                        |  |
|                                                                 |                        |  |

Fig 17: Clicking on Checkout with Card

**Step 5:** Enter the card details and click on continue.

| Card Number          |       | Eirst Name | Last Name |
|----------------------|-------|------------|-----------|
|                      | VISA  |            |           |
| Expiry Security Code |       |            |           |
|                      | Conti | nue        |           |

Fig 18: Entering new Card Details

| Add New Card 🗸                    |                                                                        |      |
|-----------------------------------|------------------------------------------------------------------------|------|
| <u>Change how you want to pay</u> |                                                                        |      |
| Pay With Card                     | <b>VISA</b><br>Visa                                                    | EDIT |
| 2 Confirm                         |                                                                        |      |
|                                   | Please review and confirm your payment information before you continue |      |
|                                   | Confirm and Continue                                                   |      |

#### **Step 6:** Click on "Confirm and Continue" to save the card details and the card will be saved successfully.

Fig 19: Confirming the Saved Card

### 7.1.3. Network Tokens

This section covers details on network tokens service.

A Network Token is a card scheme generated token, that represents customer card information for secure transactions that references a customer's actual PAN.

Before a MID can be enabled for Network Tokens, it must be provisioned with a Token Requestor ID (TRID) for each card scheme. Please contact your Cybersource representative or reseller to arrange for Network Tokens to be enabled on your Cybersource account.

Webhook subscription to the network token life cycle updates is created when network token updates is enabled in the back office.

The following token updates are processed:

- Expiry month
- Expiry year
- Card suffix

### 7.2. Set as Default Card, Deleting a Card, and Updating a Card

This section covers details on how to set a card as default card for card payments, how to delete a card and how to update a card in the Cybersource My Cards section.

#### 7.2.1. Setting a default Card

This section covers how to set a default card in the Cybersource My Cards section.

If the Customer has multiple cards added in Cybersource My Cards section, then the Customer can set any one of the cards as the default card.

Note: A default card can be spotted with an Asterix symbol.

**Step 1:** Click on the drop down of the saved card and then click on "Set as default". The new card will be now saved as the default card.

| Cybersource Credit Car | ds          |             |                              |
|------------------------|-------------|-------------|------------------------------|
| Saved Cards 🗸          |             |             |                              |
| Customer Name          | Card Number | Expiry Date | More                         |
|                        | *           |             | •                            |
|                        |             |             | •                            |
| Billing Address        |             |             | Set as default Update Delete |
|                        |             |             |                              |

Fig 20: Setting a New Card as Default Card

# 7.2.2. Updating a Saved Card

This section covers how to update address, expiry month and expiry year for a saved card.

**Step 1:** Click on the drop down of the card you want to update and click on "Update" button.

| Cybersource Credit Car | ds          |             |                              |
|------------------------|-------------|-------------|------------------------------|
| Saved Cards 🗸          |             |             |                              |
| Customer Name          | Card Number | Expiry Date | More                         |
|                        | *           |             | •                            |
|                        |             |             | <b>•</b>                     |
| Billing Address        |             |             | Set as default Update Delete |
|                        |             |             |                              |

Fig 21: Updating a Saved Card

**Step 2:** After clicking on "update" button you can update address, expiry month, expiry year. Once the changes are done, click on the "Update" button to save the new changes.

| Update Credit Card |                |              |             |
|--------------------|----------------|--------------|-------------|
| Card Number        | Customer Name  | Expiry Month | Expiry Year |
|                    |                | 06 🗸         | 31 🗸        |
| Billing Address    | Charge Address |              |             |
| Back               |                |              | Update      |

Fig 22: Updating a Card

# 7.2.3. Deleting a saved card

This section covers how to delete a saved card.

**Step 1:** Click on the drop down of the card you want to update and click on "Delete" button.

| Cybersource Credit Care | ds          |             |                              |
|-------------------------|-------------|-------------|------------------------------|
| Saved Cards 🗸           |             |             |                              |
| Customer Name           | Card Number | Expiry Date | More                         |
|                         |             |             | -                            |
|                         |             |             | •                            |
| Billing Address         |             |             | Set as default Update Delete |
|                         |             |             |                              |

Fig 23: Deleting a Saved Card

Note: You cannot delete a default card.

### 7.3. OpenCart Order Management Services

This section covers details on the Back Office Order Management Services offered by the Cybersource extension.

Once the order is placed in OpenCart Front Office, the Merchant has option to do follow on Order management services from OpenCart Back Office.

The Services which are available from Merchant side at OpenCart Back Office are:

- 1. Capture the Authorization (Multiple Partial Captures also supported).
- 2. Void a Capture (Partial Void also supported).
- 3. Refund (Partial Refund also supported).
- 4. Void a Refund (Partial Void also supported).
- 5. Full Authorization Reversal.

### 7.3.1. After Authorization (Capture or Full Authorization Reversal)

Once the order is successfully placed from OpenCart Front Office (i.e. Authorization), Merchant has an option to perform either Capture/Multiple Partial Captures using "Capture" button and "Partial Capture" button respectively or Full Authorization Reversal using "Cancel" button. Once Capture or Cancel service is triggered, associated order status will be updated for the respective service.

Fig 24: Order Page After Authorization

To Capture complete order amount, click on "Capture" button.

To perform Multiple Partial Captures, click on "Partial Capture" button and enter the number of quantities to be captured. Merchant has an option to capture "Shipping Cost" while performing Partial Captures.

| Partial Capture | Capture    | Cancel   |          |          |         |                         |
|-----------------|------------|----------|----------|----------|---------|-------------------------|
| tial Capture    | 2          |          |          |          |         |                         |
| Product         | Model      | Quantity | Price    | Total    | Capture | Quantity to be captured |
| ITC Touch HD    | Product 1  | 1        | \$100.05 | \$100.05 |         | /1                      |
| iPhone          | product 11 | 1        | \$101.05 | \$101.05 |         | /1                      |
| alm Trop Pro    | Product 2  | 1        | \$280.04 | \$280.04 |         | /1                      |

Fig 25: Multiple Partial Capture

To perform complete order cancellation, click on Cancel button which requests for Full Authorization Reversal.

| ♀ Order Management                             |       |
|------------------------------------------------|-------|
| Partial Capture Cancel                         |       |
| Cancel                                         |       |
| Do you really want to cancel the entire order? | NoYes |

Fig 26: Cancelling Products (Full Authorization Reversal)

# 7.3.2. After Capture (Refund or Void a Capture)

After Capturing an Authorization, Merchant has an option to perform Refund (Complete Refund or Partial Refund) or Void a Capture.

| ♀ Order Manager | nent           |        |
|-----------------|----------------|--------|
| Void Capture    | Partial Refund | Refund |
|                 |                |        |

Fig 27: After Capturing an Authorization

To void a previously Captured transaction, click on "Void Capture" button and on service trigger associated order status will be updated.

**Note:** If some of the ordered quantities are captured, only the captured quantities will be voided and on complete capture, entire order will be voided.

To perform Multiple Partial refund, click on "Partial Refund" button and enter the number of quantities to be refunded. Merchant has an option to refund the Shipping cost. On service trigger associated order status will be updated.

| /oid Capture   | Partial Refund | Refund   |          |          |        |                         |
|----------------|----------------|----------|----------|----------|--------|-------------------------|
| und            |                |          |          |          |        |                         |
| Product        | Model          | Quantity | Price    | Total    | Refund | Quantity to be refunded |
| iMac           | Product 14     | 4        | \$109.12 | \$436.48 |        | /4                      |
| clude shipping | cost           |          |          |          |        |                         |
| eed with Refur | ıd!            |          |          |          |        |                         |
| eed with Refur | d!             |          |          |          |        | No                      |

Fig 28: Partial Refund

To perform Complete Refund, click on Refund button and on service trigger associated order status will be updated. In Refund service refunding Shipping cost is optional.

| Do you really want to refund the | entire order? |  | NoYes |
|----------------------------------|---------------|--|-------|
| Include shipping cost            |               |  |       |
| Refund                           |               |  |       |
| Void Capture Refu                | nd            |  |       |
| ♀ Order Management               |               |  |       |

Fig 29: Refund

# 7.3.3. After a Refund (Void a Refund)

To void a previously refunded transaction, click on "Void Refund" button and on service trigger associated order status will be updated.

If some of the captured quantities are refunded, only the refunded quantities will be voided and on complete refund, entire order will be voided.

| ♀ Order Management                           |        |
|----------------------------------------------|--------|
| Void Refund                                  |        |
| Void Refund                                  |        |
| Do you really want to void the entire order? |        |
|                                              | No Yes |

Fig 30: Voiding a Refund

**Note:** For orders associated with "Gift Certificates" the below mentioned services are not available as OpenCart does not provide an option to return "Gift Certificates"

- Front Office and Back Office Cancel
- Void a Capture

### 7.4. Advanced Fraud Screening with Decision Manager

This section covers details on the Fraud Management services offered by the Cybersource Official Payment Extension along with Business Centre.

If the Merchant has enabled the Fraud Management in OpenCart Back Office configuration and has a Fraud Management profile set in Business Centre, then the rules will be triggered.

#### Fraud Management Essentials:

Fraud Management Essentials is used to enforce the rules created by Cybersource Machine Learning System. "Fraud Management" is used to define Merchant's Rules.

#### Fraud Management Rules:

- If the decision status from the Cybersource is either "AUTHORIZED\_PENDING\_REVIEW" or "PENDING\_REVIEW", then the order will be pending for review and the Order Status in OpenCart Back Office will be set to "Payment pending for review".
- If the decision status from the Cybersource is "AUTHORIZED\_RISK\_DECLINED" then the order is rejected, and the Order Status in OpenCart Back Office will be set to "Order cancelled by merchant".

The possible decisions in Decision Manager and the corresponding outcome on the order if the decision is triggered is mentioned in the below table.

| Decision | Execution Timing | Outcome for the decision                                                                                                    |
|----------|------------------|----------------------------------------------------------------------------------------------------|
| Monitor  | Before Auth      | Authorization will be successful and No action from the decision manager. Use this decision to understand the outcome of a rule.                                                          |
| Accept   | Before Auth      | Order is processed normally, and authorization will be successful.                                                                                                    |
| Review   | Before Auth      | The authorization will be successful, and the further services will be put on hold until you either accept or reject it. In Back Office the status will be, "Payment pending for review". |
| Reject   | Before Auth      | Order will get rejected and authorization will be unsuccessful.<br>The order will not be reflected in the Back Office.                                                                    |
| Monitor  | After Auth       | Authorization will be successful and no action from the decision manager. Use this decision to understand the outcome of a rule.                                                          |
| Accept   | After Auth       | Order is processed normally, and authorization will be successful.                                                                                                    |

| Review | After Auth | The authorization will be successful, and further services will<br>be put on hold until it is either accepted or rejected. In the Back<br>office, the status will be "Payment pending for review". |
|--------|------------|----------------------------------------------------------------------------------------------------|
| Reject | After Auth | Authorization will be successful initially and then it will be reversed automatically and the status in the Back office will be "Order cancelled by merchant".                                     |

Table 5: Order Status for possible Decision Manager decisions and execution Timings

**Note 1:** For Authorization transactions which are under Decision Manager "Review", while accepting the transaction it is not recommended to settle from Business Centre. If the transaction is settled from Business Centre, follow on services triggered from the OpenCart Back Office will be impacted.

**Note 2**: For Sale transactions which are under Decision Manager "Review", settlement of the entire authorized amount should be performed from Business Centre while accepting the transaction. If the settlement is not performed from Business Centre, follow on services triggered from the OpenCart Back Office will fail.

- Scenario 1: For this case if merchants did not select settle option in Business Centre the followon services will not work from OpenCart.
- Scenario 2: For this case if merchants select settle option in Business Centre. Here void capture service will not trigger, apart from void capture other services will work. (Refund, Void Refund).

**Note 3:** For Sale Transaction which are under Decision Manager "Review", follow on Void Capture services will not trigger from OpenCart Back Office. While accepting review transactions merchants are requested not to select settle option.

|                  | Cybersource Cre | dit Card                   |                   |
|------------------|-----------------|----------------------------|-------------------|
| Date Added       | Comment         | Status                     | Customer Notified |
| 30/05/2022       |                 | Payment pending for review | Yes               |
|                  |                 |                            |                   |
| dd Order History | /               |                            |                   |

Fig 31: Order History -> Payment pending for review

| ♀ Order History                            |                                          |                             |                               |  |  |  |  |  |
|--------------------------------------------|------------------------------------------|-----------------------------|-------------------------------|--|--|--|--|--|
| History Additional Cybersource Credit Card |                                          |                             |                               |  |  |  |  |  |
| Date Added                                 | Comment                                  | Status                      | Customer Notified             |  |  |  |  |  |
| 30/05/2022                                 |                                          | Order cancelled by merchant | Yes                           |  |  |  |  |  |
|                                            |                                          |                             | Showing 1 to 1 of 1 (1 Pages) |  |  |  |  |  |
| Add Order History                          | ,                                        |                             |                               |  |  |  |  |  |
| Order Status                               | Order Status Order cancelled by merchant |                             |                               |  |  |  |  |  |
| Override 🕑                                 |                                          |                             |                               |  |  |  |  |  |

Fig 32: Order History -> Order cancelled by merchant

# 7.5. Cancel Order

This section covers details on how a customer can cancel an order from OpenCart webstore.

**Step 1:** The Customer can cancel the order by going to My Account  $\rightarrow$  Order History.

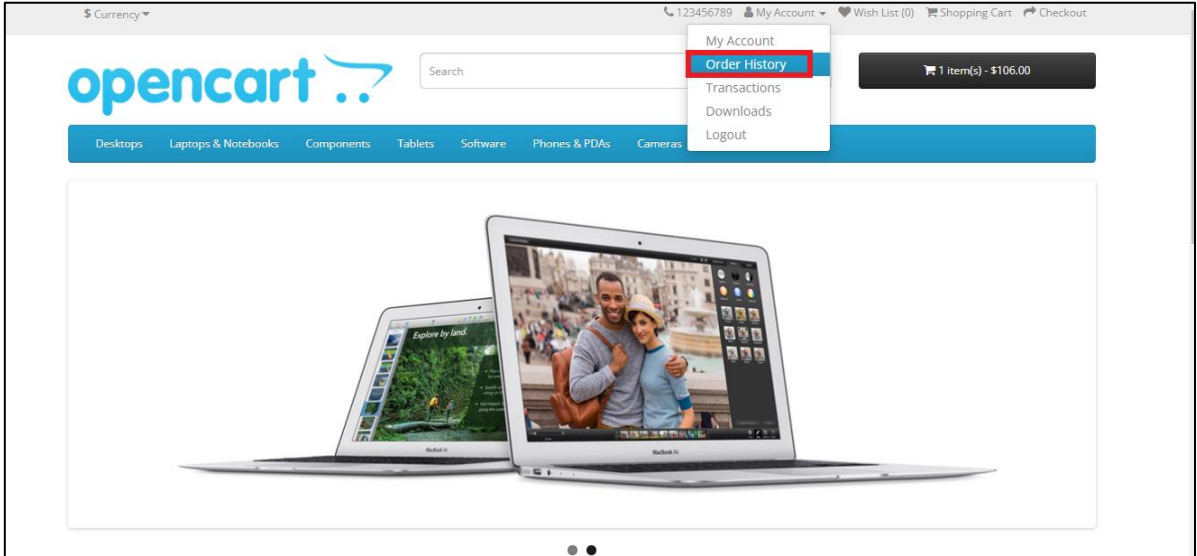

Fig 33: Order History

| Order ID | History            | No. of Products | Status           | Total    | Date Added                                                                                                    |   |
|----------|--------------------|-----------------|------------------|----------|----------------------------------------------------------------------------------------------------|---|
| #11      | Income whe         | 1               | Pending          | \$105.00 | PROFESSION .                                                                                                    | ۲ |
| #4       | Discoveries Mercel | 1               | Refunded         | 9/11/21  | Internation of the second second second second second second second second second second second second second s | ۲ |
| #1       | Mercrain And       | 1               | Partial Refunded |          | INIZI                                                                                                    | ۲ |

Step 2: Click on the View button against the order that needs to be cancelled.

Fig 34: My Account -> Order History

| Stei | o 3: | Click | on the | Cancel | Order | button | to | cancel | the | order. |
|------|------|-------|--------|--------|-------|--------|----|--------|-----|--------|
| Juci |      | CIICK | on the | cuncer | oruci | button | ιU | cuncer | the | oraci  |

| Order History                           | Cancel Order                                                                                                    |
|-----------------------------------------|----------------------------------------------------------------------------------------------------|
| Order Details                           |                                                                                                    |
| Order ID: #37<br>Date Added: 17/08/2021 | Payment Method: Credit Card<br>Shipping Method: Flat Shipping Rate                                                                                                    |
| Payment Address                         | Shipping Address                                                                                                    |
|                                         | And a second second sec |

Fig 35: Cancel Order

**Step 4:** On click of Cancel button Order cancellation confirmation alert pops up, select "Yes" to cancel the order. The order will be canceled, and the order status associated with this service will be updated.

| \$ Currency *                  |                                                               | € 123456789 ▲ My Account = ♥1 | Web List (0) 🇮 Shopping Cart. 🥐 Obeckout |
|--------------------------------|---------------------------------------------------------------|-------------------------------|------------------------------------------|
|                                | Cancel Order                                                  | ×                             |                                          |
| Your Store                     | Do you really want to proceed with entire order cancellation? |                               | 17 0 item(q) - \$0.00                    |
| Desktops Laptops & Notebooks ( |                                                               |                               |                                          |
| Account. Order History         | with more second                                              | No Yes                        |                                          |
|                                |                                                               |                               |                                          |
| Order History                  |                                                               | Canad Order                   | My Account                               |
|                                |                                                               |                               | Edit Account                             |
| Order Details                  |                                                               |                               | Research                                 |

Fig 36: Order Cancellation Confirmation

**Note 1:** For direct Settlement, Captured and eCheck orders, Cancel option is not available in both Front and Back Office.

Note 2: Cancel option is not available for the orders under review in Business Centre.

### 7.6. Reports

This section covers the details of the Reports imported from Cybersource to OpenCart. Following Reports are generated in Cybersource and are imported in OpenCart:

- 1. Transaction Request Report
- 2. Payment Batch Detail Report
- 3. Conversion Detail Report

### 7.6.1. Report Scheduling

The OpenCart-Cybersource module Report functionality is designed to work with scheduler. There are some Cron job Module available for OpenCart such as Cron Tab. Using Cron Tab reporting functionality in the OpenCart has been validated. Merchant can use any OpenCart supported Cron job module or any other online Cron service provider to meet the scheduler functionality that is required for existing reporting features of the OpenCart.

#### **Reporting URL:**

Card Payment: extension/payment/cybersource/cron eCheck: extension/payment/cybersource\_echeck/cron Apple Pay: extension/payment/cybersource\_apay/cron

### 7.6.2. Report Logic

This section explains in detail about the conversion detail report.

**Step 1:** If decision manager profile is active in Business Centre and fraud management is enabled in OpenCart Back Office configuration, then orders undergo fraud check based on the Fraud Management rules set in Business Centre. Associated order statuses will be updated for orders.

| w <sup>2</sup> Showing rows 0 + 8 (1 total, Query took 0 0004 seconds.)                                 |                 |                |                 |                |          |                     |        |
|----------------------------------------------------------------------------------------------------|-----------------|----------------|-----------------|----------------|----------|---------------------|--------|
| SELECT * FRON * Jac_sylamous/carden*                                                                    |                 |                |                 |                |          |                     |        |
|                                                                                                    |                 | 0              | Prulling (T. c) |                | ten 50.1 | [Create PHP code ]] | Rabert |
| Shee at Number of rows 25 v Filter rows. Search this table                                              |                 |                |                 |                |          |                     |        |
| <ul> <li>Cptens</li> <li>■ T→</li> <li>■ id order id transaction id cybersource order states</li> </ul> | oc order status | payment_action | currency        | order quantity | amount   | refunded_amount     | refune |
| C Car H Cars @ Deven 6 18 62610381365661360305 AUTHORIZED PENONG RE                                     | VEW 28          | authorize      | USD             |                | 805.00   | 0.00                |        |
| Check all With selected CER H Cropy O Debte Copon                                                       |                 |                |                 |                |          |                     |        |

Fig 37: Database -> oc\_cybersource\_order table

**Step 2:** The Merchant heads to Business Center to either accept or reject the order which is under review.

| ( | Lybersource (                    | Configuratior        | 1 24.1.0  Home > Extensions > Cybersource Configuration | B | ţ |
|---|----------------------------------|----------------------|---------------------------------------------------------|---|---|
|   | Edit Cybersource Cor             | ifiguration Module   |                                                         |   |   |
|   | General Configuration            | Report Configuration | Order Status Configuration                              |   |   |
|   | Payment Batch Detail<br>Report 🥑 | Enable               |                                                         |   | ~ |
|   | Download path 🝞                  | EX: FolderName       |                                                         |   |   |
|   | Transaction Request<br>Report 🕑  | Enable               |                                                         |   | ~ |
|   | Download path 🛿                  | EX: FolderName       |                                                         |   |   |
|   | Conversion Detail<br>Report 🥑    | Enable               |                                                         |   | ~ |

Fig 38: Configure (Report Settings Enabled)

**Step 3:** The reporting Scheduler runs at regular interval as configured. Based on Accept or Reject of orders by the Merchant in Business Centre, the order details get updated in the respective order tables.

| Showing rows 0 - 0 (1 total, Query t | took 0.0003 seconds.) |                        |                        |                   |              |               |                       |             |
|--------------------------------------|-----------------------|------------------------|------------------------|-------------------|--------------|---------------|-----------------------|-------------|
| SELECT * FROM "ac_cybersource_co     | onversion_detail_rep  | prt'                   |                        |                   |              |               |                       |             |
|                                      |                       |                        |                        |                   | 07           | holding (Car) | nine][Edt][Esplain 50 | 2. ][ Orean |
| Show all   Number of rows            | 25 v Filter rows      | Search this table      |                        |                   |              |               |                       |             |
| +-Т-+ ₩ Ы                            | merchant_reference    | conversion_time        | bi_traupon             | original_decision | new_decision | reviewer      | reviewer_comments     | queue       |
| Copy Oblate 14                       | 16                    | 2021-07-13713.50.26.00 | 6261838130556418503005 | REVIEW            | ACCEPT       | madhan123     |                       | Review      |
| Check all With selected              | d 🥜 Edit 🛛 🕌 Copy     | Delete 🙀 Ex            | port                   |                   |              |               |                       |             |

Fig 39: Database -> oc\_cybersource\_conversion\_detail\_report table

**Step 4:** If orders are accepted for Authorized and Settlement transaction associated order status will be updated, and follow-on services will be available.

# 7.7. Translation in OpenCart

This section covers the details about translation in OpenCart Back Office so that the translation reflects for the whole module in any of the languages supported by OpenCart.

Steps included in language translations are:

**Step 1:** Download the required extension file from the marketplace.

**Step 2:** Install the file same as module installation.

Step 3: Go to Extension -> Installer.

**Step 4:** Click on Upload button. Select the zip file having extension "ocmod" or "vqmod" and upload it.

| Languages Hom   | e > Languages                         |
|-----------------|---------------------------------------|
| 🖋 Edit Language |                                       |
| * Language Name | English                               |
| * Code          | en-gb 🗸                               |
| * Locale 🕑      | en-US,en_US.UTF-8,en_US,en-gb,english |
| Status 🖓        | Enabled                               |
| Sort Order      | 1                                     |

Fig 40: System -> Localization -> Languages

**Step 6:** Add a new language that is installed.

**Step 7:** After adding the language in localization, go to the "Settings" and then click on "Edit" button.

**Step 8:** Navigate "local" and select the respective language in "Administrative Language" drop down and save the changes. Later go to the modification and refresh it.

| Settings Home > Stores > ? | Settings                 | ţ     |
|----------------------------|--------------------------|-------|
|                            |                          |       |
| General Store Local        | Option Image Mail Server |       |
| Country Unit               | ted Kingdom              | ~     |
| Region / State             | cashire                  | ~     |
| Time Zone UTC              | C (+00:00)               | *     |
| <b>Language</b> Eng        | lish                     | *     |
| Administration<br>Language | lish                     | <br>~ |

Fig 41: Language Translation (Setting -> Local)

**Note:** All the language files should be in the respective installed language package, if that is not present in the required language folder then, those files need to be converted using any language editor. After converting, add those files in the respective language folder.

# 7.8. Email Configuration in OpenCart

This section covers the details of email configuration in OpenCart to send email to the Customers.

Step 1: Under Navigation Panel click on "System -> Settings".

#### Step 2: Click on "Edit" button.

| Sto | Tes Home⇒Stores      |           | + 8                                                                                                    |
|-----|----------------------|-----------|----------------------------------------------------------------------------------------------------|
|     | Store Name           | Store URL | Action                                                                                                    |
|     | Your Store (Default) |           | <ul> <li>Image: A set of the set of the</li></ul> |
|     |                      |           |                                                                                                    |
|     |                      |           |                                                                                                    |

Fig 42: Setting -> Edit

#### Step 3: Provide the Email configuration details and save it.

| Settings Home > Stores > Set | tings                    |   |
|------------------------------|--------------------------|---|
| 🖋 Edit Setting               |                          |   |
| General Store Local C        | Iption Image Mail Server |   |
| General                      |                          |   |
| Mail Engine 🕥                | SMTP                     | ~ |
| Mail Parameters 😏            | Mail Parameters          |   |
| SMTP Hostname 😒              | SMTP Hostname            |   |
| SMTP Username                | SMTP Username            |   |
| SMTP Password 😜              | SMTP Password            |   |
| SMTP Port                    | 25                       |   |
| SMTP Timeout                 | 5                        |   |
| Mail Alerts                  |                          |   |
| Alert Mail 🛛                 | Register Affiliate       |   |

Fig 43: Mail (Provide Email Configurations Details)

*Note:* Incorrect configuration of email can lead to failure of payments.

### 7.9. Strong Customer Authentication

This section covers details on the Strong Customer Authentication.

The setting will be available only if "Payer Authentication" and "Tokenization" is enabled in "Cybersource Unified Checkout" setting in the Back Office. If enabled, the customer will be challenged whenever he/she chooses to store a card in the checkout flow.

#### 7.9.1. Reason Code 478

When Payer Authentication is enabled, if a transaction gets declined with reason code 478 (Strong Customer Authentication required), then another request will be sent from the OpenCart Cybersource module for the same order and the customer will be 3DS challenged.

# 7.9.2. Enforce Strong Customer Authentication for Storing a Card

"Enforce Strong Customer Authentication" setting is available in Cybersource module configuration under Unified Checkout settings. If "Enforce Strong Customer Authentication" is enabled, the card holder will be 3DS challenged while saving a card.

|                                        | ut                       |   |
|----------------------------------------|--------------------------|---|
| * Payment Option Label                 | Credit/Debit Card        |   |
| Status 🛛                               | Brable                   | ~ |
| Google Pay 😡                           | Enable                   | ~ |
| Click to Pay O                         | Erable                   | ~ |
| <ul> <li>Allowed Card Types</li> </ul> | ≪MASTERCARD<br>≪DISCOVER |   |
|                                        | Vanex<br>Dos             | ļ |
|                                        |                          |   |
| Payer Authentication O                 | Enable                   | ۷ |
| Sort Order                             | Sort Order               |   |
| Tokenization                           | Brable                   | ~ |
| Network Token Updates 😜                | Erable                   | ~ |
| Limit Saved Card Rate 😡                | Disable                  | ~ |
| Enforce SCA for Saving Card @          | Bratie                   | v |

Fig 44: Enforce SCA for Saving Card

#### 8. Test you Implementation

**Step 1:** After installing Cybersource Official Payment Extension in OpenCart, navigate to OpenCart Back Office -> Extensions -> Modules and click on "Configure".

Step 2: Configure Merchant ID, Merchant Key ID, and Merchant Secret Key.

| General Configuration Rep     | rt Configuration Order Status Configuration |   |  |  |  |  |  |
|-------------------------------|---------------------------------------------|---|--|--|--|--|--|
|                               |                                             |   |  |  |  |  |  |
| Sandbox                       | Enable                                      | ~ |  |  |  |  |  |
| * Merchant ID 😡               | Merchant ID                                 |   |  |  |  |  |  |
| * Merchant Key ID 💡           | Merchant Key ID                             | ø |  |  |  |  |  |
| * Merchant Secret Key 📀       | Merchant Secret Key                         | ø |  |  |  |  |  |
| Fraud Management              | Disable                                     | * |  |  |  |  |  |
| Delivery Address Verification | Disable                                     | ~ |  |  |  |  |  |
| Device Fingerprint            | Disable                                     | ~ |  |  |  |  |  |
| Developer ID 💡                | Developer ID                                |   |  |  |  |  |  |
| Status                        | Enable                                      | ~ |  |  |  |  |  |
| Payment Action                | Authorize                                   | ~ |  |  |  |  |  |
| Google reCAPTCHA              | Disable                                     | ~ |  |  |  |  |  |
| Enhanced Logs                 | Disable                                     | ~ |  |  |  |  |  |

Fig 44: Configuration for Cybersource Module

**Step 3:** Navigate to "Extensions" -> "Extensions" -> "Payments" and enable the Payment methods you want (eg: Cybersource Unified Checkout, Cybersource Apple Pay, Cybersource eCheck).

**Step 4:** In the front office of OpenCart, place an order using any of the desired payment methods, i.e., Unified checkout (Credit Card, Google Pay or Click to Pay), Apple Pay or eCheck.

| Step 3: Payment Method 🗸                                         |                                                          |
|------------------------------------------------------------------|----------------------------------------------------------|
| Please select the preferred payment method to use on this order. |                                                          |
| • Credit/Debit Card                                              |                                                          |
| O Apple Pay                                                      |                                                          |
| O eCheck                                                         |                                                          |
| Add Comments About Your Order                                    |                                                          |
|                                                                  |                                                          |
|                                                                  |                                                          |
|                                                                  |                                                          |
|                                                                  |                                                          |
|                                                                  |                                                          |
|                                                                  | 1                                                        |
|                                                                  | I have read and agree to the Terms & Conditions Continue |
|                                                                  |                                                          |

Fig 45: Selecting a Payment Method

| Save m | y card for future payme     | nt                                                                                                    |
|--------|-----------------------------|----------------------------------------------------------------------------------------------------|
| Ca     | ards We Accept              |                                                                                                    |
| VISA   | DISCOVER                    | ÊX                                                                                                    |
| Che    | ckout With Card             |                                                                                                    |
| Other  | Payment Methods             |                                                                                                    |
|        | G Pay                       |                                                                                                    |
|        | Ca<br>VISA<br>Chee<br>Other | Save my card for future payme<br>Cards We Accept<br>VISA OBSCOVER<br>Checkout With Card<br>Other Payment Methods |

Fig 46: Checkout with Card or Google Pay

**Step 4.1:** If you want to pay using Click to Pay, click on Checkout with Card, and then click on Click to Pay.

| Pay with Credit/Debit Card        |                              |                 |         |              |
|-----------------------------------|------------------------------|-----------------|---------|--------------|
|                                   | Save my card for future page | yment           |         |              |
| <u>Change how you wish to pay</u> |                              |                 |         | Click to Pay |
| 1 Pay by Card                     |                              |                 |         |              |
| CARD DETAILS                      |                              | BILLING ADDRESS |         |              |
| Card Number                       |                              | First Name      | Surname | _            |
|                                   |                              | рос             | plugin  |              |
| Expiry Security Code              |                              |                 |         |              |
|                                   | Continue                     |                 |         |              |

Fig 47: Paying with Click to Pay

| Product Name | Model    | Quantity | Unit Price          | Total    |
|--------------|----------|----------|---------------------|----------|
| Phone        | \$101.05 |          |                     |          |
|              | \$0.10   |          |                     |          |
|              | \$101.00 |          |                     |          |
|              |          |          | Flat Shipping Rate: | \$5.00   |
|              |          |          | Total:              | \$106.10 |

#### Fig 48: Pay with Apple Pay

| Pay with eCheck      |              |                      |
|----------------------|--------------|----------------------|
| Account Number       | Account Type | Routing Number       |
| Enter Account Number | Checking ~   | Enter Routing Number |
|                      |              | Confirm Order        |
|                      |              |                      |

Fig 49: Pay with eCheck

**Step 6:** Once the order is placed successfully, navigate to Back Office "Orders" page to perform order management.

| Step 7: Unde | er "Order | Management" | tab | click on | "Capture" | button | to | fully | capture | the | authorized |
|--------------|-----------|-------------|-----|----------|-----------|--------|----|-------|---------|-----|------------|
| amount.      |           |             |     |          |           |        |    |       |         |     |            |

| Payment Address |            | Shipping Address |                    |         |
|-----------------|------------|------------------|--------------------|---------|
|                 |            |                  |                    |         |
| Product         | Model      | Quantity         | Price              | Tota    |
| Phone           | product 11 | 3                | \$101.00           | \$303.0 |
|                 |            |                  | Sub-Total          | \$303.0 |
|                 |            |                  | Flat Shipping Rate | \$5.0   |
|                 |            |                  | Total              | \$308.0 |
|                 |            |                  |                    |         |
|                 | aent       |                  |                    |         |
| Order Managem   | 15-111     |                  |                    |         |

Fig 46: Fully Capturing the Authorized Amount

Step 8: Once the order is captured, click on the "Refund" button to refund the entire captured amount.

| Product     Model     Quantity     Price     T       IPhone     product 11     3     \$101.00     \$30       ICC     ICC     Sub-Total     \$30       ICC     ICC     ICC     \$30       ICC     ICC     ICC     \$30 | Payment Address |            | Shipping Address |                    |         |
|----------------------------------------------------------------------------------------------------|-----------------|------------|------------------|--------------------|---------|
| Product         Model         Quantity         Price           IPhone         product 11         3         \$101.00         \$330           UPHONE         UPHONE         Sub-Total         \$300                     |                 |            |                  |                    |         |
| iPhone         product 11         3         \$101.00         \$300           Sub-Total         \$300           Flat Shipping Rate           Total         \$300                                                       | Product         | Model      | Quantity         | Price              | Tota    |
| Sub-Total     \$30       Flat Shipping Rate     \$30       Total     \$30                                                                                                    | iPhone          | product 11 | 3                | \$101.00           | \$303.0 |
| Flat Shipping Rate S<br>Total S30                                                                                                    |                 |            |                  | Sub-Total          | \$303.0 |
| Total \$30                                                                                                    |                 |            |                  | Flat Shipping Rate | \$5.0   |
|                                                                                                    |                 |            |                  | Total              | \$308.0 |
|                                                                                                    | ) Order Managem | ient       |                  |                    |         |
| > Order Management                                                                                                    | or der managen  |            |                  |                    |         |

Fig 47: Refunding the Captured Amount

**Step 9:** Once the order is refunded, click on "Void Refund" button to void to void the entire refunded amount.

| Order (#8)                |                                  |          |          |          |  |
|---------------------------|----------------------------------|----------|----------|----------|--|
| Payment Address           | Payment Address Shipping Address |          |          |          |  |
|                           |                                  |          |          |          |  |
| Product                   | Model                            | Quantity | Price    | Total    |  |
| iPhone                    | product 11                       | 3        | \$101.00 | \$303.00 |  |
|                           | Sub-Total \$303.00               |          |          |          |  |
| Flat Shipping Rate \$5.00 |                                  |          | \$5.00   |          |  |
| Total \$308.00            |                                  |          | \$308.00 |          |  |
|                           |                                  |          |          |          |  |
| ♀ Order Managen           | ment                             |          |          |          |  |
| Void Refund               |                                  |          |          |          |  |

Fig 48: Voiding the Refunded Amount

#### 9. Contact Information

| SI. No. | Support Contact         |
|---------|-------------------------|
| 1       | OpenCart Support Line 1 |
| 2       | Cybersource Support     |

#### 10. Upgrade Notes

This section provides details on how to upgrade to new Cybersource Official Payment Extension.

Steps followed to uninstall the Cybersource Official Payment Extension:

**Step 1:** To uninstall Cybersource Official Payment navigate to "Extension" under it click on "Extensions", and in the dropdown select "Payments" and then uninstall all the Cybersource Official Payment modules.

**Step 2:** To uninstall Cybersource Tax, under the same "Extension" drop down, select "Order Totals", and then click on uninstall Cybersource Tax.

**Step 3:** To uninstall Cybersource Official Payment Extension, under the "Extension" drop down, select "Modules", and then click on uninstall the Cybersource Official Payment Extension.

**Step 4:** Now navigate to "Extensions" tab and click on "Installer", then click on Delete button to remove the Cybersource extension.

**Step 5:** Under navigations panel again select "Extensions" tab and click on "Modification", then click on "Refresh" button.

**Step 6:** To install new Cybersource Official Payment Extension kindly follow the steps mentioned in <u>Section 5</u>.

# 11. Definitions

This section covers the full form of all the abbreviations used in the document.

| Abbreviation | Full Form                         |
|--------------|-----------------------------------|
| MID          | Merchant ID                       |
| API          | Application Programming Interface |
| PAN          | Permanent Account Number          |

### 12. References

This section has details of references that can be used while setting up OpenCart.

| SI. No. | Торіс                           |
|---------|---------------------------------|
| 1       | OpenCart Official Documentation |
| 2       | OpenCart Installation Guide     |
| 3       | Apple Pay Developer Account     |
| 4       | Google reCAPTCHA                |